## **2022 ERO Program Compliance Training** NEW CLIENTS – BANK PRODUCT | REFUND TRANSFER

## **Compliance Exam**

In order to start the compliance exam, you will need to log in to the bank dashboard with your email and password. You will be able to set this up once you are added to the bank site as a user. If you are not a user yet, please request this to your office owner.

| TPG 术         |                                                    |                                                  |               | Products | Help |
|---------------|----------------------------------------------------|--------------------------------------------------|---------------|----------|------|
| To login belo | w you must be enrolled for 2<br>Click here to view | 021 with an approved softwa<br>2020 information. | are provider. |          |      |
|               |                                                    |                                                  |               |          |      |
|               | TAX PROF                                           | ESSIONALS                                        |               |          |      |
|               | EFIN/P-Center/Username/Email                       |                                                  |               |          |      |
|               | Email                                              |                                                  |               |          |      |
|               | Password/Temporary PIN                             |                                                  |               |          |      |
|               | Password or PIN #                                  |                                                  |               |          |      |
|               | ERO/Business Partner                               | ○ Service Bureau                                 |               |          |      |
|               | SIG                                                | N IN                                             |               |          |      |
|               | Need Lo                                            | gin Help?                                        |               |          |      |

Once you are logged in, in the dashboard you will find the following options on the image, please make sure that you are opted-in for the programs marked by the arrow. If you are not opted-in, please click on the program and follow the instructions.

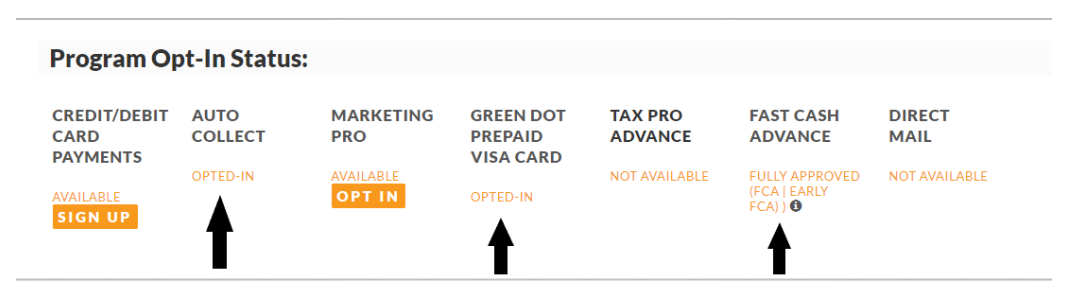

To take the compliance exam, you will see above the opted-in programs the steps to finish your set up. Please confirm the information needed and take the exam.

|                                                          |                             | Finish these                            | e steps to com                                | plete your set                      | tup                                                               | ×                                                       |
|----------------------------------------------------------|-----------------------------|-----------------------------------------|-----------------------------------------------|-------------------------------------|-------------------------------------------------------------------|---------------------------------------------------------|
|                                                          |                             | CONFIRM                                 | COMPLIAN<br>EXAM<br>COMPLETE                  |                                     | When you<br>this will b<br>if is not, p<br>exam.                  | u take your exam<br>he marked green,<br>please take the |
| Program Op                                               | ot-In Statu                 | 5:                                      |                                               |                                     |                                                                   |                                                         |
| CREDIT/DEBIT<br>CARD<br>PAYMENTS<br>AVAILABLE<br>SIGN UP | AUTO<br>COLLECT<br>OPTED-IN | MARKETING<br>PRO<br>AVAILABLE<br>OPT IN | GREEN DOT<br>PREPAID<br>VISA CARD<br>OPTED-IN | TAX PRO<br>ADVANCE<br>NOT AVAILABLE | FAST CASH<br>ADVANCE<br>FULLY APPROVED<br>(FCA   EARLY<br>FCA)) € | DIRECT<br>MAIL<br>NOT AVAILABLE                         |

## FCA (Fast Cash Advance) Opt-In

To opt-in for the Fast Cash Advance, you will need to click over the program opt-in. A new page will populate and you will scroll down to the check boxes at the end of the page. You will check the boxes marked on the image below.

|       | I want TPG to send email reminders to clients that are<br>pre-qualified to receive Fast Cash Advance*                               |
|-------|----------------------------------------------------------------------------------------------------|
|       | The deadline to opt-in to Fast Cash Advance has expired                                                                             |
| ~     | Fast Cash Advance                                                                                                    |
|       | Attract and retain more clients with a refund advance of \$500-\$6,000. Advances available the first day of filing through Feb. 28. |
| Offei | Early Fast Cash Advance for an additional fee.                                                                                      |
|       | The deadline to opt-in to Early Fast Cash Advance has expired                                                                       |
| Early | Fast Cash Advance not available without Fast Cash Advance                                                                           |
| ~     | Early Fast Cash Advance                                                                                                    |
|       | Attract and retain more clients with a refund advance of                                                                            |